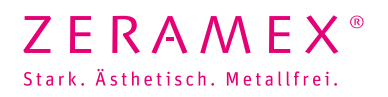

## Wie wird die Bibliothek in Ihr Exocad System importiert?

- 1. Schliessen Sie Ihre Exocad Software
- 2. Entzippen des Ordners "zeramex\_exocad\_v2"
- 3. Verschieben Sie den entzippten Ordner in den folgenden Installationsverzeichnis der Exocad Software: \DentalCADApp\library\implant
- 4. Starten Sie Ihre Exocad Software
- 5. Sie haben erfolgreich die ZERAMEX® P6 ZERABASE Bibliothek installiert.

## Wie wird die Bibliothek in Ihr 3Shape System importiert?

- 1. Öffnen Sie das 3Shape Dental System Control Panel
- 2. Werkzeuge ► Import/Export
- 3. Wählen Sie "zeramex\_p6\_v3". Sichern und schliessen Sie '3Shape Dental System Control Panel'.
- 4. Sie haben erfolgreich die ZERAMEX<sup>®</sup> P6 ZERABASE Bibliothek installiert.

Bitte wenden Sie sich bei **Fragen zum Import** der Daten in Ihre Software an den **Support Ihres CAD/CAM-Anbieters**.

Bestellen Sie die zur Versorgung benötigten Teile direkt bei ZERAMEX®.

## **Bestell-Hotline**

T 00800 – 93 55 66 37 F 00800 – 93 55 63 77 order@zeramex.com